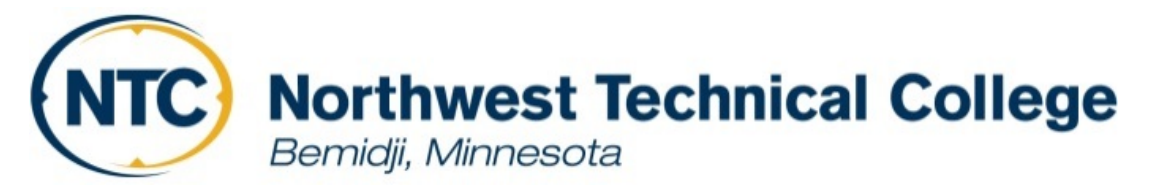

## Creating an FSA ID

**Step 1**: <u>https://fsaid.ed.gov/npas/index.htm</u> Create a username and password. Then, click continue.

| Create an FSA ID | Manage My FSA ID       |                                                                                 |      |
|------------------|------------------------|---------------------------------------------------------------------------------|------|
| Create your FS   | A ID username and pass | word below.                                                                     |      |
| Username         |                        |                                                                                 | 0    |
| Password         |                        |                                                                                 | 0    |
|                  |                        | ✓ Numbers ✓ Uppercase Letters ✓ Lowercase Letters ✓ 8-30 Characters □ Show Text |      |
| Confirm Password | đ                      |                                                                                 | 0    |
|                  |                        | CONTINU                                                                         | JE > |
|                  |                        |                                                                                 |      |

## Step 2: Enter your personal identification information and press continue.

| Personal Identification Information                                                                                                    |                                                                                                    |                     |                    |          |  |  |
|----------------------------------------------------------------------------------------------------|----------------------------------------------------------------------------------------------------|---------------------|--------------------|----------|--|--|
| To apply for an FSA ID, enter                                                                                                    | To apply for an FSA ID, enter your information below and select CONTINUE.                                       |                     |                    |          |  |  |
| I understand that I will be required to certify that the information that I provide to obtain an FSA ID is true and correct and that I am the individual who I claim to be. If I am not that person who I claim to be, I understand that I am not authorized to proceed and that I should exit this form now. If I provide false or misleading information, I understand that I may be fined, sent to prison for not more than five years, or both. |                                                                                                    |                     |                    |          |  |  |
|                                                                                                    |                                                                                                    |                     |                    |          |  |  |
| Personal Information                                                                                                    | Contact Information                                                                                             | Challenge Questions | Confirm and Verify | Complete |  |  |
|                                                                                                    |                                                                                                    |                     |                    |          |  |  |
| Enter your name, date of birt                                                                                                    | Enter your name, date of birth, and social security number exactly as they appear on your Social Security card. |                     |                    |          |  |  |
| First Name                                                                                                    |                                                                                                    | )                   |                    |          |  |  |
| Middle Initial                                                                                                    | Θ                                                                                                    |                     |                    |          |  |  |
| Last Name                                                                                                    | 6                                                                                                    | )                   |                    |          |  |  |
| Date of Birth                                                                                                    | mm/dd/yyyy                                                                                                    | )                   |                    |          |  |  |
| Social Security Number                                                                                                    |                                                                                                    | Show Text           |                    |          |  |  |

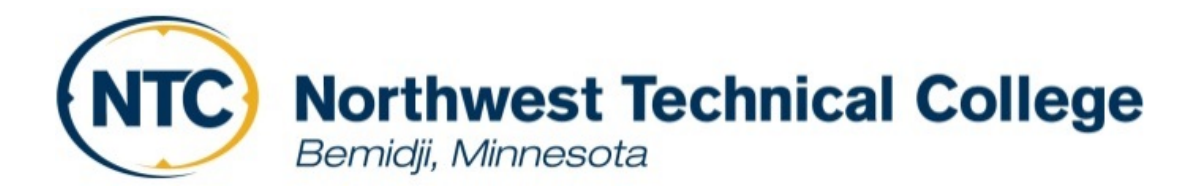

## **Step 3**: Provide your contact information. Make sure you enter an email that you can access.

| Contact Information       |                                                                                              |                                                                                                    |                         |          |
|---------------------------|----------------------------------------------------------------------------------------------|----------------------------------------------------------------------------------------------------|-------------------------|----------|
| 1<br>Personal Information | 2<br>Contact Information                                                                     | Challenge Questions                                                                                                    | 4<br>Confirm and Verify | Complete |
| Email                     |                                                                                              |                                                                                                    | Θ                       |          |
| Confirm Email             |                                                                                              |                                                                                                    | Θ                       |          |
| Mobile Phone              |                                                                                              | 0                                                                                                    |                         |          |
| Confirm Mobile Phone      |                                                                                              | Θ                                                                                                    |                         |          |
|                           | I would like to use r<br>secure codes if I for<br>have read and agree<br>Policy. Message and | ny phone to receive one-time<br>get my username or password<br>e to the <u>Terms</u> and <u>Privacy</u><br>l data rates may apply. | .I ©                    |          |
| Alternate Phone           |                                                                                              | Θ                                                                                                    |                         |          |
| Mailing Address           |                                                                                              |                                                                                                    | Θ                       |          |
| City, State, Zip Code     |                                                                                              | <b>-</b>                                                                                                    | 0                       |          |

## Step 4: Choose your challenge questions. Pick questions you will remember the answers to.

18

1

| Challenge Questions And Answers                                                                                                    |                                         |                     |           |                    |          |
|----------------------------------------------------------------------------------------------------|-----------------------------------------|---------------------|-----------|--------------------|----------|
| Providing challenge questions and answers adds an extra level of security to your FSA ID. If you forget your account information, then you can retrieve it by providing the answers to your challenge questions. |                                         |                     |           |                    |          |
| Choose questions and answers that are easy for you to remember but hard for others to guess. You must provide the four required challenge questions and answers below. When you're finished, select CONTINUE.    |                                         |                     |           |                    |          |
|                                                                                                    |                                         |                     |           |                    |          |
| 1                                                                                                    | 2                                       | 3                   |           | 4                  | 5        |
| Personal Information                                                                                                    | Contact Information                     | Challenge Questions |           | Confirm and Verify | Complete |
|                                                                                                    |                                         |                     |           |                    |          |
|                                                                                                    |                                         |                     |           |                    |          |
| Challenge Question 1                                                                                                    | Select Your Question                    |                     |           | •                  | ]        |
| Answer 1                                                                                                    |                                         |                     |           | Θ                  |          |
|                                                                                                    | ✓ 3-50 Alphabetic or Numeric Characters | Only                | Show Text |                    |          |
| Challenge Question 2                                                                                                    | Select Your Question                    |                     |           | •                  | ]        |
| Answer 2                                                                                                    |                                         |                     |           | Θ                  |          |
|                                                                                                    |                                         | Only                | Show Text |                    |          |

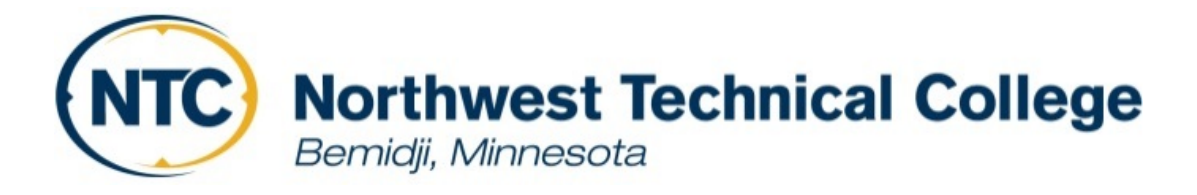

10

**Step 5**: Read the terms and conditions. Select *I certify that the above information is correct and accept the term and conditions.* 

| rms and Conditions                                     |                                                                                                |
|--------------------------------------------------------|------------------------------------------------------------------------------------------------|
|                                                        |                                                                                                |
|                                                        |                                                                                                |
| Read before you proceed.                               |                                                                                                |
| By submitting this application, you agree not to share | e your FSA ID with anyone. The security of your FSA ID is important because it can be used to  |
| • electronically sign Federal Student Aid documents,   |                                                                                                |
| • access your personal records, and                    |                                                                                                |
| • make binding legal obligations.                      |                                                                                                |
| if your FSA ID is lost or stolen, you also agree to    |                                                                                                |
|                                                        |                                                                                                |
|                                                        | $\hfill \square$ I certify that the above information is correct and accept the terms and cond |
| <pre></pre>                                            | СОИТИ                                                                                          |
|                                                        |                                                                                                |

**Step 6**: You will receive a text with a secure code to verify your mobile phone. Enter the code and click verify.

**Step 7**: You will receive an email with a secure code to verify your email address. Enter the code and click verify.

**Step 8**: Congratulations! You have completed your FSA ID when you receive the confirmation, below.

| FSA ID Created                                                                                                    |                                                                                                    |                                                                                        |                                       |                    |          |  |  |
|----------------------------------------------------------------------------------------------------|----------------------------------------------------------------------------------------------------|----------------------------------------------------------------------------------------|---------------------------------------|--------------------|----------|--|--|
|                                                                                                    | Challenge Questions                                                                                                    | 2<br>Personal Information                                                              | Challenge Questions                   | Confirm and Verify | Complete |  |  |
|                                                                                                    | Your FSA ID has been created. You may immediately use your FSA ID to sign an original (first-time) FAFSA form, but nothing else (not<br>even a Renewal FAFSA form). All other activities require that we match your information with the Social Security Administration<br>(SSA) for verification. If you verified your email address, you'll receive an email once your information is matched with the SSA (one |                                                                                        |                                       |                    |          |  |  |
|                                                                                                    | to three days from the date you apply).<br>Once your name, Social Security number, and date of birth are verified with the SSA, you can then use your FSA ID to access these<br>Federal Student Aid systems:<br><u>fafsa.gov</u> :                                                                                                    |                                                                                        |                                       |                    |          |  |  |
| <ul> <li>Prefill data in this year's FAFSA form if you filed a FAFSA form last year.</li> <li>Make online corrections to an existing FAFSA form.</li> <li>View or print an online copy of your Student Aid Report.</li> </ul> |                                                                                                    |                                                                                        |                                       |                    |          |  |  |
|                                                                                                    | <ul> <li>Electronically sig</li> <li>Fill out a FAFSA</li> <li>Manage your FS.</li> <li>View your federa</li> </ul>                                                                                                    | gn your (or your child's) FAFS<br>Renewal.<br>A ID.<br>al student aid history using th | A form.<br>1e myFederalLoans service. |                    |          |  |  |